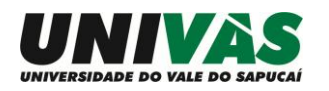

Olá,

Aqui estão os passos para você acessar o PRONID – Programa de Nivelamento Discente – através da Univás Virtual.

É bastante simples e uma vez cadastrado no ambiente virtual, será possível interagir com outros colegas e com os formadores do PRONID, através de chats e fóruns de discussão.

Se você ainda tiver dúvidas após seguir os passos descritos neste breve manual, fique à vontade para entrar em contato com a equipe da Univás Virtual, acessando o link <u>www.ead.univas.edu.br/login2/fale\_conosco.php</u> ou com a equipe da PROGRAD, pelo telefone 3449-9234.

Bons trabalhos!

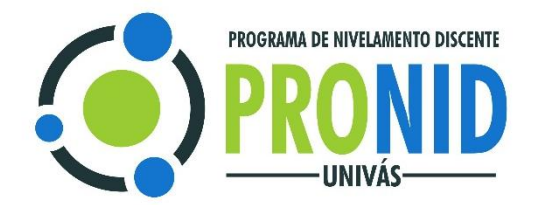

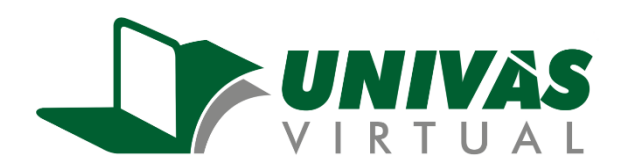

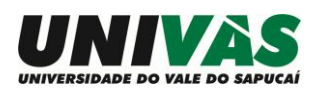

## 1 – Acessando o site (exclusivo para funcionários da FUVS):

Acesse o site da FUVS Virtual pelo endereço <u>www.ead.fuvs.br</u> e clique no link UNIVÁS VIRTUAL

| fn FUVS Virtual: Acesso ao site × +                                                                                                    |                                                                            |                    |                |       |          |          |           | X    |  |  |
|----------------------------------------------------------------------------------------------------|----------------------------------------------------------------------------|--------------------|----------------|-------|----------|----------|-----------|------|--|--|
| Www.ead.fuvs.br/login/index.php                                                                                                    |                                                                            | r                  | ☆ 自 ◀          |       | 1 9      | 8        | •         | ≡    |  |  |
| FUVS Virtual Intranet Webmail                                                                                                    |                                                                            |                    |                | v     | ocê aind | a não se | e identif | icou |  |  |
| FUNDAÇÃO DE ENSINO<br>SUPERIOR DO VALE DO SAPUÇAI<br>Página Inicial > Acesso ao site                                                                                                    |                                                                            |                    |                |       |          |          |           |      |  |  |
| Acessar                                                                                                    | Esta é                                                                     | é a sua prin       | neira v        | ez aq | ui?      |          |           |      |  |  |
| Identificação de usuário                                                                                                    | Nome de usuário                                                            | CPF (apenas 11 díg | gitos numérico | s)    |          |          |           |      |  |  |
|                                                                                                    | Senha inicial CPF (apenas 11 dígitos numéricos)                            |                    |                |       |          |          |           |      |  |  |
| Senha                                                                                                    | No primeiro acesso será solicitada a troca da senha (mínimo 06<br>dínitos) |                    |                |       |          |          |           |      |  |  |
| Lembrar identificação de usuário                                                                                                    | Caso tenha esquecido a senha, basta requisitar uma nova clicando           |                    |                |       |          |          |           |      |  |  |
| aqui e informando o seu CPF no campo Nome de usuário                                                                                                    |                                                                            |                    |                |       |          |          |           |      |  |  |
| Esqueceu o seu usuano ou senna?<br>O uso de Cookies deve ser permitido no seu navegador 🕐                                                                                                    |                                                                            |                    |                |       |          |          |           |      |  |  |
| Copyright (c) 2015 - Fundação de Ensino Superior do Vale do Sapucal - Fuve - Todos os direilos reservados<br>Ar: Coronel Alfredo Custódio de Paula, 240   Centro   CEP 37550-000   Pouso Alegre   Minas Gerais<br><b>Você ainda não se identificou</b><br>Pânina inicital |                                                                            |                    |                |       |          |          |           |      |  |  |

# 2 – Acessando a plataforma/Primeiro acesso

No primeiro acesso a plataforma, você deve informar o NÚMERO do seu CPF nos campos **IDENTIFICAÇÃO DE USUÁRIO** e **SENHA** e depois clicar em **ACESSAR.** 

| Ac                     | essar                             |
|------------------------|-----------------------------------|
| Identificação de usuár | io                                |
| Sent                   | na                                |
| Lembrar ide            | entificação de usuário<br>Acessar |

Esqueceu o seu usuário ou senha?

**Obs.**: Caso não consiga efetuar o login na plataforma, envie um e-mail para <u>univasvirtual@univas.edu.br</u> informando o ocorrido.

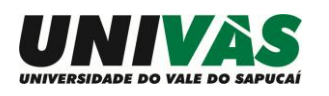

### 3 – Alterando a senha:

Uma vez feito o login, o sistema solicitará a alteração de senha.

Informe no campo senha atual seu número de CPF e nos próximos campos digite uma senha de sua preferência com no mínimo de 6 caracteres e clique no botão **SALVAR MUDANÇAS**.

| n Mudar a senha × +                                                                             |                                     |                   |                                 |            |     |      |            |     | × |
|-------------------------------------------------------------------------------------------------|-------------------------------------|-------------------|---------------------------------|------------|-----|------|------------|-----|---|
| 🔶 🛞 www.ead.fuvs.br/login/change_password.php                                                   |                                     | ⊽ C'              | <b>Q</b> Pesquisar              | ☆自         | ∔ ♠ | 1 9  | 9          | •   | ≡ |
| FUVS Virtual Intranet Webmail                                                                   |                                     |                   |                                 |            |     |      |            | 2 - | Â |
| FUNDAÇÃO DE ENSINO<br>SUPERIOR DO VALE DO SAPUCAI<br>Minha página inicial ➤ Minhas configuraçõe | s de perfil ► Mudar a senha         |                   |                                 |            |     | Pági | na inicial |     |   |
| NAVEGAÇÃO EC                                                                                    | Você tem que mudar a senha antes de | e continuar       |                                 |            |     |      |            |     |   |
| Minha página inicial<br>■ Página inicial do site<br>▶ Páginas do site                           | Mudar a senha                       |                   |                                 |            |     |      |            |     |   |
| Meu perfil     Cursos                                                                           | Identificação de usuário            |                   |                                 |            |     |      |            |     |   |
|                                                                                                 |                                     | A senha deve ter  | ao menos 6 caracteres           |            |     |      |            |     |   |
| Minhas configurações de perfil                                                                  | Senha atual*                        |                   |                                 |            |     |      |            |     |   |
| <ul> <li>Modificar perfil</li> <li>Mudar a senha</li> </ul>                                     | Nova senha*                         |                   |                                 |            |     |      |            |     |   |
| <ul> <li>Mensagens</li> <li>Blogs</li> <li>Emblemas</li> </ul>                                  | Nova senha (novamente)*             |                   |                                 |            |     |      |            |     |   |
|                                                                                                 |                                     | Salvar mudan      | ças                             |            |     |      |            |     |   |
| www.ead.fuvs.br                                                                                 |                                     | Este formulário c | ontém campos obrigatórios marca | ados com * |     |      |            |     |   |

Agora, clique no botão CONTINUAR.

#### 4 – Inscrevendo-se no PROGRAMA DE NIVELAMENTO DISCENTE (PRONID):

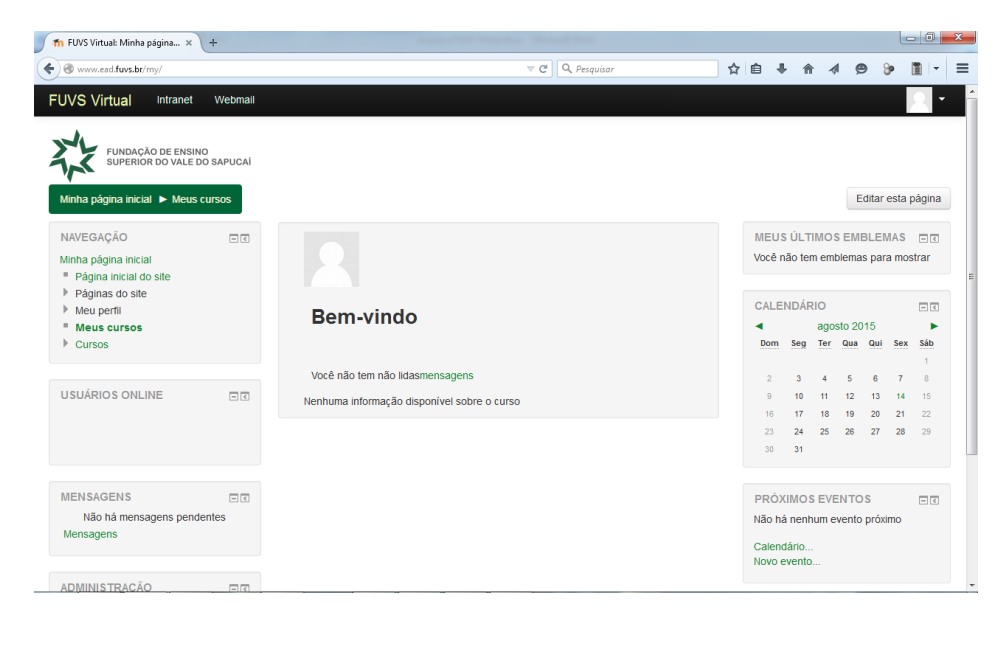

Uma vez na plataforma, você irá visualizar a seguinte tela:

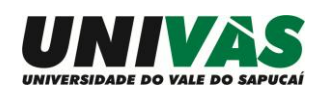

Clique no link PAGINA INICIAL DO SITE, no menu da lateral esquerda da tela:

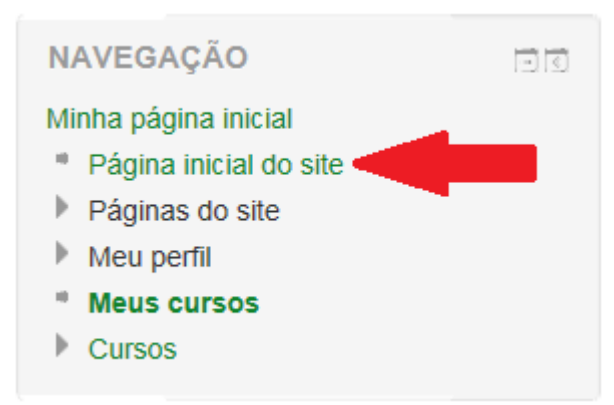

Você será direcionado para a página de inscrição do **PROGRAMA DE NIVELAMENTO DISCENTE – 2015/2** 

| Th FUVS Virtual × +                                                 |                                                                                      |                                |            |      |   |   | j X | - |
|---------------------------------------------------------------------|--------------------------------------------------------------------------------------|--------------------------------|------------|------|---|---|-----|---|
| Swww.ead.fuvs.br/?redirect=0                                        | ⊽ C Q. Pesquisar 🟠 💼                                                                 | ŧ                              | <b>俞</b> 4 | 1 9  | 9 |   | - = | = |
| FUVS Virtual Intranet Webmail                                       |                                                                                      |                                |            |      |   | 2 | -   | ĥ |
| λ.                                                                  |                                                                                      |                                |            |      |   |   |     | 1 |
| FUNDAÇÃO DE ENSINO<br>SUPERIOR DO VALE DO SAPUCAÍ                   |                                                                                      |                                |            |      |   |   |     |   |
|                                                                     |                                                                                      |                                |            |      |   |   |     |   |
| MENU PRINCIPAL                                                      | Em breve teremos novidades!                                                          |                                |            |      |   |   |     |   |
| Worldades                                                           |                                                                                      |                                |            |      |   |   |     |   |
| NAVEGAÇÃO EC                                                        | Novidades                                                                            |                                |            |      |   |   |     |   |
| Minha página inicial                                                | (Nenhuma noticia publicada)                                                          | Receber as mensagens via email |            | mail | Ξ |   |     |   |
| <ul> <li>Página inicial do site</li> <li>Páginas do site</li> </ul> | (                                                                                    |                                |            |      |   |   |     |   |
| Meu perfil                                                          | Cursos disponíveis                                                                   |                                |            |      |   |   |     |   |
| , cuisos                                                            | n Denema i a Dentaŭ en Antista en la                                                 |                                |            |      |   |   |     |   |
|                                                                     | V Precauções Padrão e Adicionais                                                     |                                |            |      |   |   |     |   |
| Minhas configurações de perfil                                      | Supervisor: JÉSSICA REZENDE DA SILVA .<br>Supervisor: PRISCILA ALESSANDRA FONSÊCA DE |                                |            |      |   |   |     |   |
|                                                                     | SOUZA .<br>Supervisor: FERNANDA DE OLIVEIRA LIMA                                     |                                |            |      |   |   |     |   |
|                                                                     |                                                                                      |                                |            |      |   |   |     |   |
|                                                                     | Programa de Nivelamento Discente - 2015/2                                            |                                |            |      |   |   |     |   |
|                                                                     |                                                                                      |                                |            |      |   |   |     |   |
|                                                                     | Professor: JOELMA PEREIRA DE FARIA .                                                 |                                |            |      |   |   |     |   |

## Clique no botão INSCREVA-ME

| 1 PRONID_2015_2 × +                                                                        |                                                                                                    | × |
|--------------------------------------------------------------------------------------------|----------------------------------------------------------------------------------------------------|---|
|                                                                                            | マ C 🔍 Pesquisar 🔄 🏚 🖡 🎓 🛷 🎦 🖛                                                                             | ≡ |
| FUVS Virtual Intranet Webm                                                                 | an 📃 -                                                                                                    |   |
| Fundação de ensino<br>superior do vale do sapuc/<br>Minha página inicial  PRONID_2015_     | 2 ▶ Faça a minha inscrição neste curso ▶ Opções de inscrição                                              |   |
| NAVEGAÇÃO 🗆 🖬                                                                              | Opções de inscrição                                                                                       |   |
| <ul> <li>Página inicial do site</li> <li>Páginas do site</li> <li>Meu perfil</li> </ul>    | ତ Programa de Nivelamento Discente - 2015/2                                                               |   |
| <ul> <li>Curso atual</li> <li>PRONID_2015_2</li> </ul>                                     | Professor: JOELMA PEREIRA DE FARIA .                                                                      |   |
| Cursos                                                                                     | ⊸ Autoinscrição (Colaborador(a))                                                                          |   |
| ADMINISTRAÇÃO                                                                              | Nenhuma chave de inscrição é necessária.                                                                  |   |
| <ul> <li>Administração do curso</li> <li>Faça a minha inscrição neste<br/>curso</li> </ul> |                                                                                                    |   |
| Minhas configurações de perfil                                                             | Inscreva-me                                                                                               |   |
|                                                                                            | Copyright (g) 2015 - Fundayija de Entino Superior do Vale do Sapural - Fun - Todos os direitos reservados |   |
|                                                                                            | Av. Coronel Alfredo Custódio de Paula, 240   Centro   CEP 37650-000   Pouso Alegre   Minas Gerais         |   |

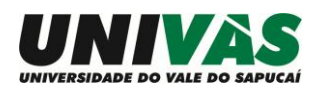

Pronto. Você está inscrito no **PROGRAMA DE NIVELAMENTO DISCENTE – 2015/2**.

## 5 – Assistir a uma videoaula:

Para assistir a uma videoaula, você deve clicar no link desejado.

| APRESENTAÇÃO                                                                  |
|-------------------------------------------------------------------------------|
| Apresentação PRONID                                                           |
| MÓDULO 1                                                                      |
| <ul> <li>1 - Uso do S</li> <li>2 - Uso do SS</li> <li>3 - Uso do Z</li> </ul> |
| 📄 4 - Uso do S ou Z ?                                                         |

Um exemplo de videoaula é a **APRESENTAÇÃO DO PRONID**.

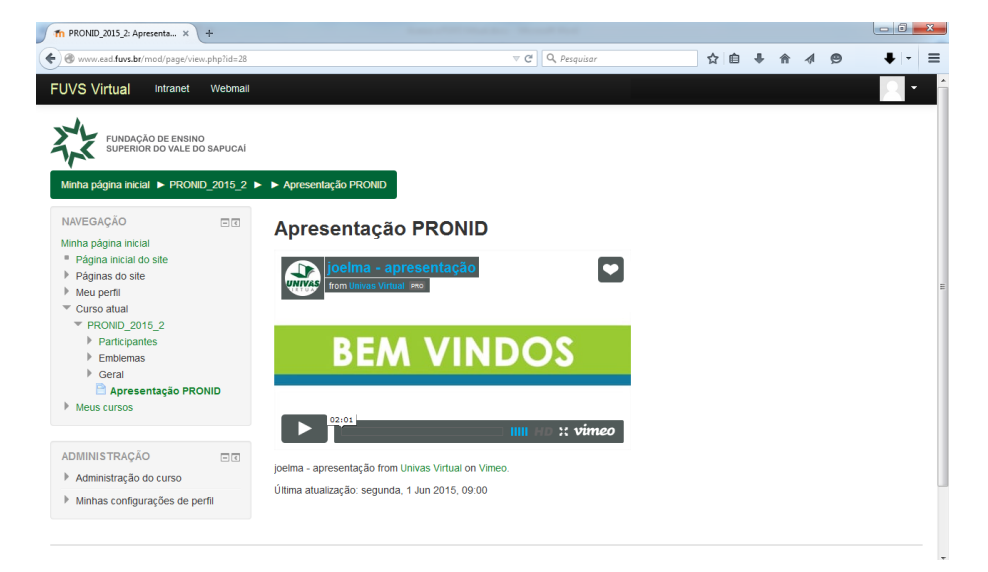